## HOW TO LINK YOUR UPGRADED PACER ACCOUNT TO NEXTGEN CM/ECF

NOTE: Screenshots are from a testing application environment, and may look slightly different, e.g. different colors, than what you will see in the production environment.

**STEP 1**. If you have not yet upgraded your PACER account, please do so.

https://www.tnwd.uscourts.gov/sites/tnwd/files/HowToUpgradeYourPacerAccount.pdf

## You will also need your CM/ECF login and password.

**STEP 2**. Go to our CM/ECF website, and click on "Western District of Tennessee – Document Filing System".

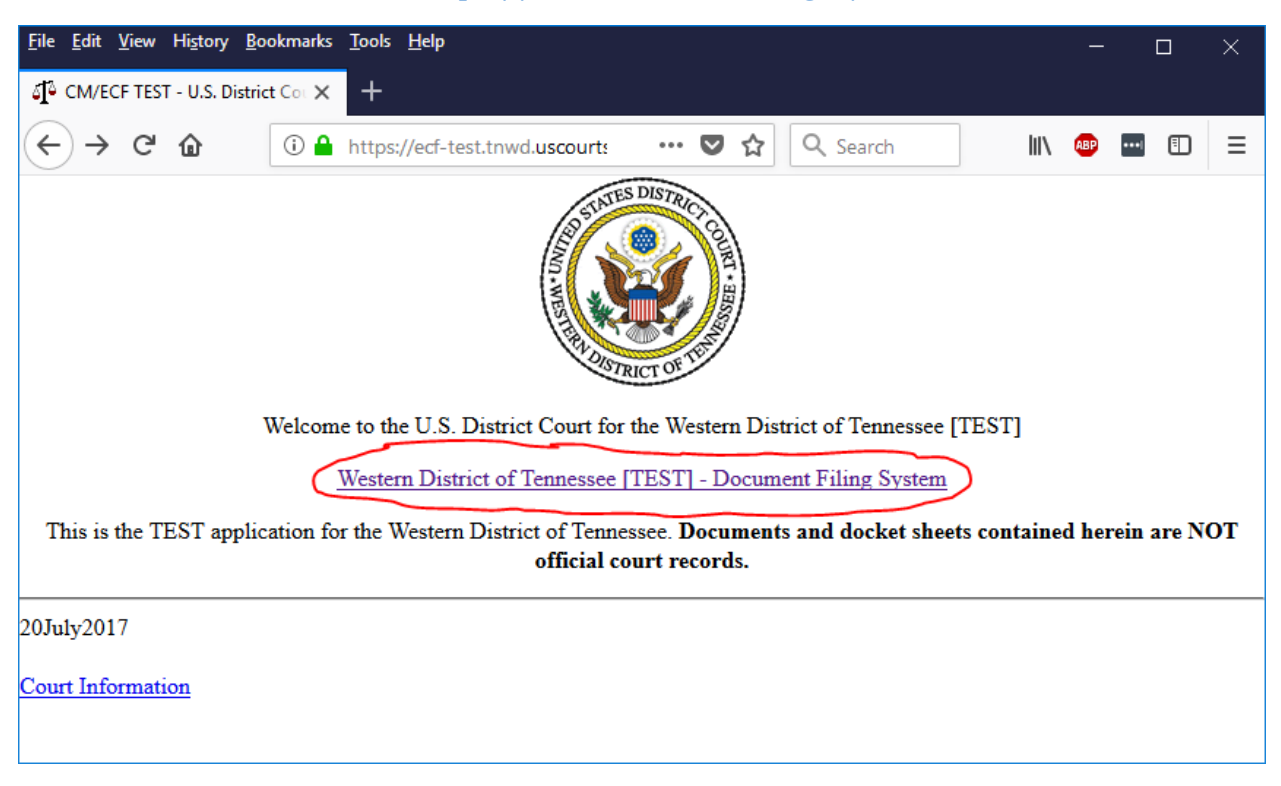

https://ecf.tnwd.uscourts.gov/

**STEP 3**. You will be taken to a PACER login screen. Enter your PACER credentials.

| <u>File Edit View History</u>                                    | <u>B</u> ookmarks <u>T</u> ools <u>H</u> elp                                                   |                                                                                                    |                                                                                                    |                                                                 |            |                     |                 | ×  |
|------------------------------------------------------------------|------------------------------------------------------------------------------------------------|----------------------------------------------------------------------------------------------------|----------------------------------------------------------------------------------------------------|-----------------------------------------------------------------|------------|---------------------|-----------------|----|
| Login                                                            | × +                                                                                            |                                                                                                    |                                                                                                    |                                                                 |            |                     |                 |    |
| ← → ♂ ଢ                                                          | (i) ♥ 🔒 https://train                                                                          | -login.uscourt                                                                                       | ♥ ☆                                                                                                | Q Search                                                        | 111        | ABP                 | •               | ≡  |
|                                                                  |                                                                                                |                                                                                                    |                                                                                                    |                                                                 |            |                     |                 | Â  |
| TRAIN TRA                                                        | IN TRAIN T                                                                                     | RAIN TI                                                                                              | RAIN TI                                                                                            | RAIN TRA                                                        | IN T       | RAIN                | l T             | R/ |
| Your browser must<br>are experiencing pr<br>before trying again. | be set to accept cookies<br>oblems with the login, de<br>Tennessee V<br>* Required Information | s to log in to thi<br>elete the stored<br><b>Western Dist</b>                                        | is site. If your l<br>I cookie file in<br><b>rict Court (t</b>                                     | prowser is set to a<br>your PC. Close ar<br>est) Login          | accept coo | okies ar<br>your br | nd you<br>owser |    |
|                                                                  | Username *                                                                                     | AtticusFir                                                                                           | nch2017                                                                                            |                                                                 |            |                     |                 |    |
|                                                                  | Password *                                                                                     | •••••                                                                                                | •••                                                                                                | ]                                                               |            |                     |                 |    |
|                                                                  | Client Code                                                                                    |                                                                                                    |                                                                                                    |                                                                 |            |                     |                 |    |
|                                                                  | Forgot pass<br>NOTICE: This is a restric<br>Unauthorized e<br>the U.S. Code. A                 | Login<br>word?   Forgot us<br>ted government web<br>ntry is prohibited and<br>All activities and acc | Clear<br>ername?   Need a<br>posite for official PAC<br>d subject to prosec<br>ess attempts are lo | an account?<br>ER use only.<br>ution under Title 18 of<br>gged. |            |                     |                 |    |
| 👤 Contact Us                                                     |                                                                                                | Privacy 8                                                                                            | & Security                                                                                         |                                                                 |            | PA PA               | CER FA          | Q, |

**STEP 4**. You are now logged into the TNWD CM/ECF website, but because your PACER account is not yet linked, you will not see the "Civil" and "Criminal" menus for filing. Click on "Utilities".

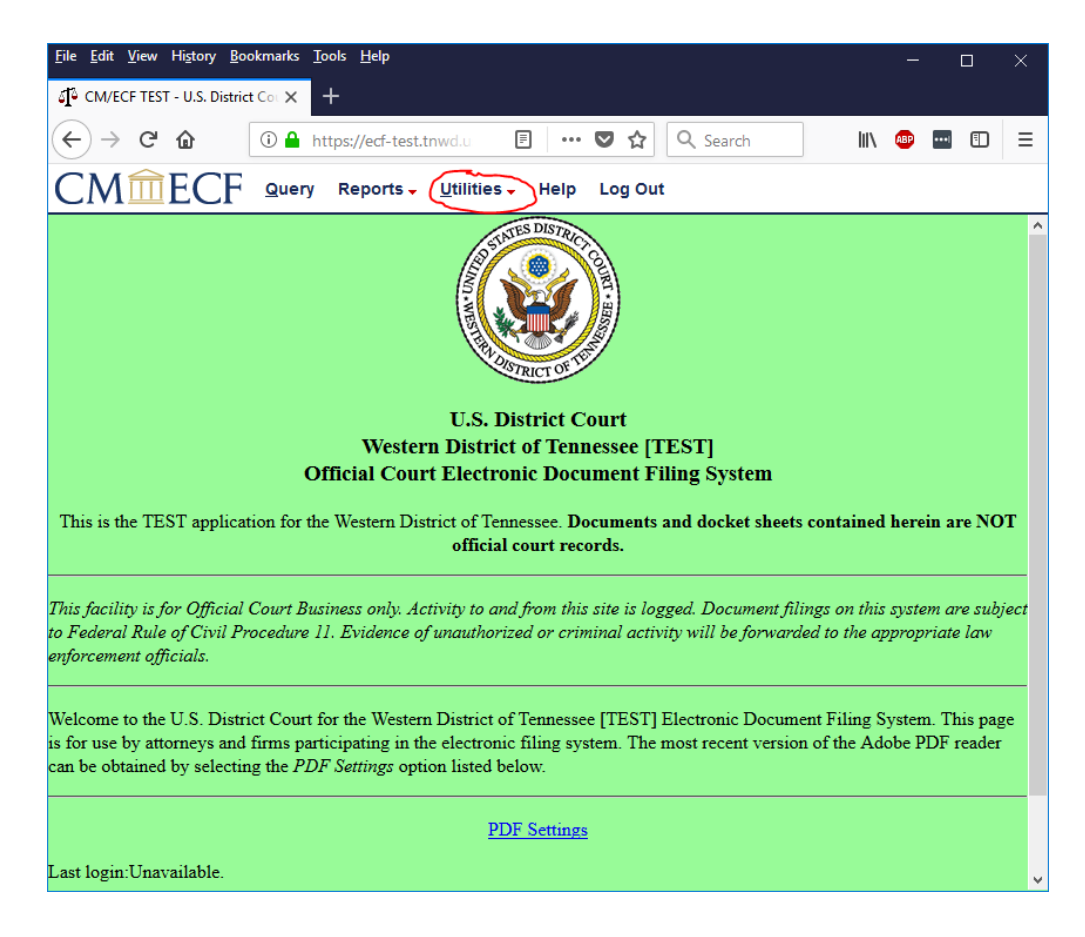

STEP 5. Click on "Link a CM/ECF account to my PACER account".

| <u>F</u> ile <u>E</u> dit <u>V</u> iew Hi <u>s</u> tory <u>B</u> ookmarks <u>T</u> ools <u>H</u> elp |     |      | × |  |  |  |
|----------------------------------------------------------------------------------------------------|-----|------|---|--|--|--|
| J <sup>2</sup> CM/ECF TEST - U.S. District Co⊨ × +                                                   |     |      |   |  |  |  |
| ← → C û III https://ecf-test.tnwd.u III ···· ♥ ☆ Q Search III                                        | ABP | •••• | Ð |  |  |  |
| CMmECF Query Reports - Utilities - Help Log Out                                                      |     |      |   |  |  |  |
| Utilities                                                                                            |     |      |   |  |  |  |
| NextGen Release 1.1 Menu Items                                                                       |     |      |   |  |  |  |
| Your Account Miscellaneous                                                                           |     |      |   |  |  |  |
| Maintain Your Login/Password Legal Research                                                          |     |      |   |  |  |  |
| Change Client Code                                                                                   |     |      |   |  |  |  |
| Change PACER Exemption Status                                                                        |     |      |   |  |  |  |
| Link a CM/ECF account to my PACER account                                                            |     |      |   |  |  |  |
| Review Billing History                                                                               |     |      |   |  |  |  |
|                                                                                                    |     |      |   |  |  |  |
|                                                                                                    |     |      |   |  |  |  |
|                                                                                                    |     |      |   |  |  |  |

**STEP 6**. Enter the credentials that you have been using to file in CM/ECF, and click "Submit".

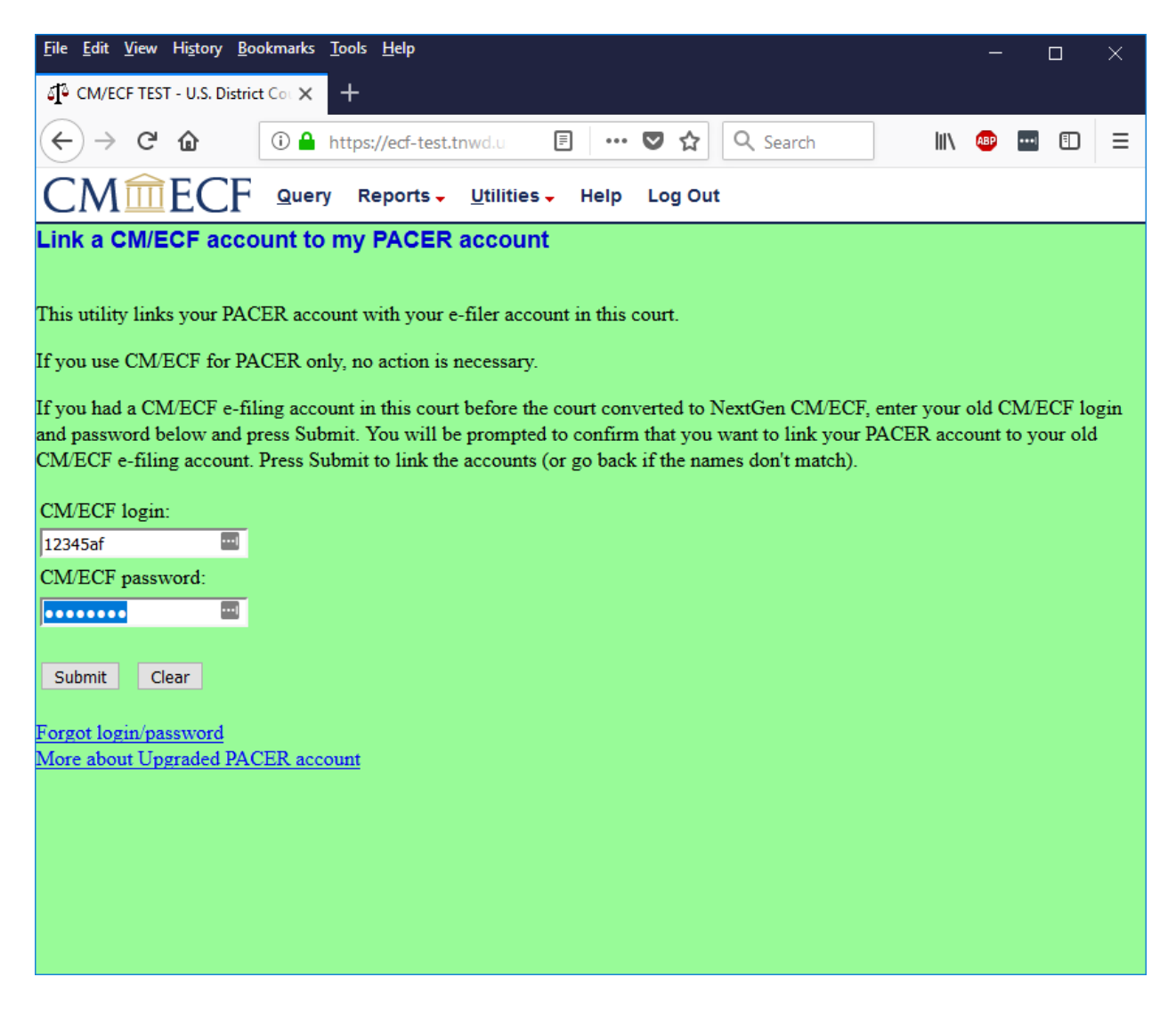

**STEP 7**. Make sure that you are linking the correct CM/ECF and PACER accounts, based on the name. If you link the wrong CM/ECF account and PACER account, please contact the helpdesk at <u>cmecfhelpdesk@tnwd.uscourts.gov</u>.

| <u>File E</u> dit <u>V</u> iew Hi <u>s</u> tory <u>B</u> ookmarks <u>T</u> ools <u>H</u> elp — — — ×                                                                                                    |  |  |  |  |
|----------------------------------------------------------------------------------------------------|--|--|--|--|
| J <sup>®</sup> CM/ECF TEST - U.S. District Co⊨ × +                                                                                                    |  |  |  |  |
| $(\leftarrow) \rightarrow \mathbb{C} \ \textcircled{a} \qquad \boxed{\textcircled{b}} \ \texttt{https://ecf-test.tnwd.uscourts} \ \cdots \ \bigtriangledown \ \textcircled{a} \ \boxed{\textcircled{b}} \ \texttt{Search} \qquad \boxed{\textcircled{b}} \ \boxdot \ \boxed{\textcircled{b}} \ \boxed{\textcircled{b}}$ |  |  |  |  |
| CM ECF Query Reports - Utilities - Help Log Out                                                                                                    |  |  |  |  |
| Link a CM/ECF account to my PACER account                                                                                                    |  |  |  |  |
| Do you want to link these accounts?                                                                                                    |  |  |  |  |
| CM/ECF Atticus Finch                                                                                                    |  |  |  |  |
| PACER Atticus Finch                                                                                                    |  |  |  |  |
| After you submit this screen, your old e-filing credentials for the CM/ECF account will be permanently linked to your upgraded PACER account to e-file in this court.                                                                                                    |  |  |  |  |
| Submit Clear                                                                                                    |  |  |  |  |
|                                                                                                    |  |  |  |  |
|                                                                                                    |  |  |  |  |

**STEP 8**. You will see a screen confirming that you have successfully linked your PACER account to your CM/ECF account. From now on, you should use your PACER credentials to file in the Western District of Tennessee.

You will not see the "Civil" and "Criminal" menus yet. See the next step.

| $ \begin{array}{cccccccccccccccccccccccccccccccccccc$                                                                                                    | <u>F</u> ile <u>E</u> dit <u>V</u> iew Hi <u>s</u> tory <u>B</u> ookmarks <u>T</u> ools <u>H</u> elp                                                                                                    | o x     |  |  |  |  |  |
|----------------------------------------------------------------------------------------------------|----------------------------------------------------------------------------------------------------|---------|--|--|--|--|--|
| $ \begin{array}{c} \leftarrow \rightarrow \mathbb{C} & \textcircled{\ } & \textcircled{\ } & \textcircled{\ } & \textcircled{\ } & \textcircled{\ } & \textcircled{\ } & \textcircled{\ } & \textcircled{\ } & \textcircled{\ } & \textcircled{\ } & \textcircled{\ } & \textcircled{\ } & \swarrow & \textcircled{\ } & \swarrow & \textcircled{\ } & \swarrow & \swarrow & \textcircled{\ } & \swarrow & \swarrow & \swarrow & \swarrow & \swarrow & \blacksquare & \blacksquare & \blacksquare & \blacksquare & \blacksquare$ | J <sup>®</sup> CM/ECF TEST - U.S. District Cou ★ +                                                                                                    |         |  |  |  |  |  |
| CMIECF Query Reports Utilities Help Log Out         Link a CM/ECF account to my PACER account         Do you want to link these accounts?         CM/ECF Atticus Finch         PACER Atticus Finch         After you submit this screen, your old e-filing credentials for the CM/ECF account will be permanently linked to your upgraded                                                                                                    | $\leftarrow$ $\rightarrow$ C $\bigtriangleup$ $\textcircled{i}$ https://ecf-test.tnwd.uscourts $\cdots$ $\bigtriangledown$ $\bigstar$ $\diamondsuit$ Search $\blacksquare$ $\textcircled{i}$                       | ▣ Ξ     |  |  |  |  |  |
| Link a CM/ECF account to my PACER account<br>Do you want to link these accounts?<br>CM/ECF Atticus Finch<br>PACER Atticus Finch<br>After you submit this screen, your old e-filing credentials for the CM/ECF account will be permanently linked to your upgraded                                                                                                    | CMmECF Query Reports - Utilities - Help Log Out                                                                                                    |         |  |  |  |  |  |
| Do you want to link these accounts?<br>CM/ECF <b>Atticus Finch</b><br>PACER <b>Atticus Finch</b><br>After you submit this screen, your old e-filing credentials for the CM/ECF account will be permanently linked to your upgraded                                                                                                    | Link a CM/ECF account to my PACER account                                                                                                    |         |  |  |  |  |  |
| CM/ECF Atticus Finch<br>PACER Atticus Finch<br>After you submit this screen, your old e-filing credentials for the CM/ECF account will be permanently linked to your upgraded                                                                                                    | Do you want to link these accounts?                                                                                                    |         |  |  |  |  |  |
| PACER Atticus Finch<br>After you submit this screen, your old e-filing credentials for the CM/ECF account will be permanently linked to your upgraded                                                                                                    | CM/ECF Atticus Finch                                                                                                    |         |  |  |  |  |  |
| After you submit this screen, your old e-filing credentials for the CM/ECF account will be permanently linked to your upgraded                                                                                                    | PACER Atticus Finch                                                                                                    |         |  |  |  |  |  |
| PACER account. Use your upgraded PACER account to e-file in this court.           Submit         Clear           Submit         Clear                                                                                                    | After you submit this screen, your old e-filing credentials for the CM/ECF account will be permanently linked to your u<br>PACER account. Use your upgraded PACER account to e-file in this court.<br>Submit Clear | ograded |  |  |  |  |  |

**STEP 9**. Click "Log Out". You will be taken back to a PACER screen. Note that you are still logged into PACER, you have just exited the CM/ECF filing system for the Western District of Tennessee.

If you need to switch to a different PACER account, you will have to click on "logout" on this page.

Click on "Submit" to return to the CM/ECF filing system for the Western District of Tennessee.

| <u>File E</u> dit <u>V</u> iew Hi <u>s</u> tory <u>B</u> o             | ookmarks <u>T</u> ools <u>H</u> elp                                                                                                    | - 🗆 ×                                               |  |  |  |
|------------------------------------------------------------------------|----------------------------------------------------------------------------------------------------|-----------------------------------------------------|--|--|--|
| Login                                                                  | × +                                                                                                    |                                                     |  |  |  |
| ↔ → ♂ ŵ                                                                | ⓒ ♥ 🔒 https://train-login.uscourt 🛛 🐨 🛣 🔍 Search                                                                                                    | ₩\ 🕸 🚥 🗊 😑                                          |  |  |  |
|                                                                        |                                                                                                    | AtticusFinch2017 <sup>^</sup><br>[logout]           |  |  |  |
| TRAIN TRAIN                                                            | I TRAIN TRAIN TRAIN TRAIN TRAIN                                                                                                    | TRAIN TRA                                           |  |  |  |
| Your browser must be<br>are experiencing probl<br>before trying again. | set to accept cookies to log in to this site. If your browser is set to acce<br>ems with the login, delete the stored cookie file in your PC. Close and re           | Browse Aloud ept cookies and you eopen your browser |  |  |  |
|                                                                        | Tennessee Western District Court (test) Logged in<br>as AtticusFinch2017                                                                                             |                                                     |  |  |  |
|                                                                        | You do not have PACER search privileges. For additional<br>information, contact the PACER Service Center at (800)<br>676-6856 or by email at pacer@psc.uscourts.gov. |                                                     |  |  |  |
|                                                                        | Client Code<br>Submit Clear                                                                                                    |                                                     |  |  |  |
|                                                                        | Not AtticusFinch2017?<br>Click here to log in as a different user.                                                                                                   |                                                     |  |  |  |
| 👤 Contact Us                                                           | Privacy & Security                                                                                                    | PACER FAQ                                           |  |  |  |
| This                                                                   | s site is maintained by the Administrative Office of the U.S. Courts, PACER Service Cer                                                                              | nter. 🗸                                             |  |  |  |

**STEP 10**. You should now see the "Civil" and "Criminal" filing menus.

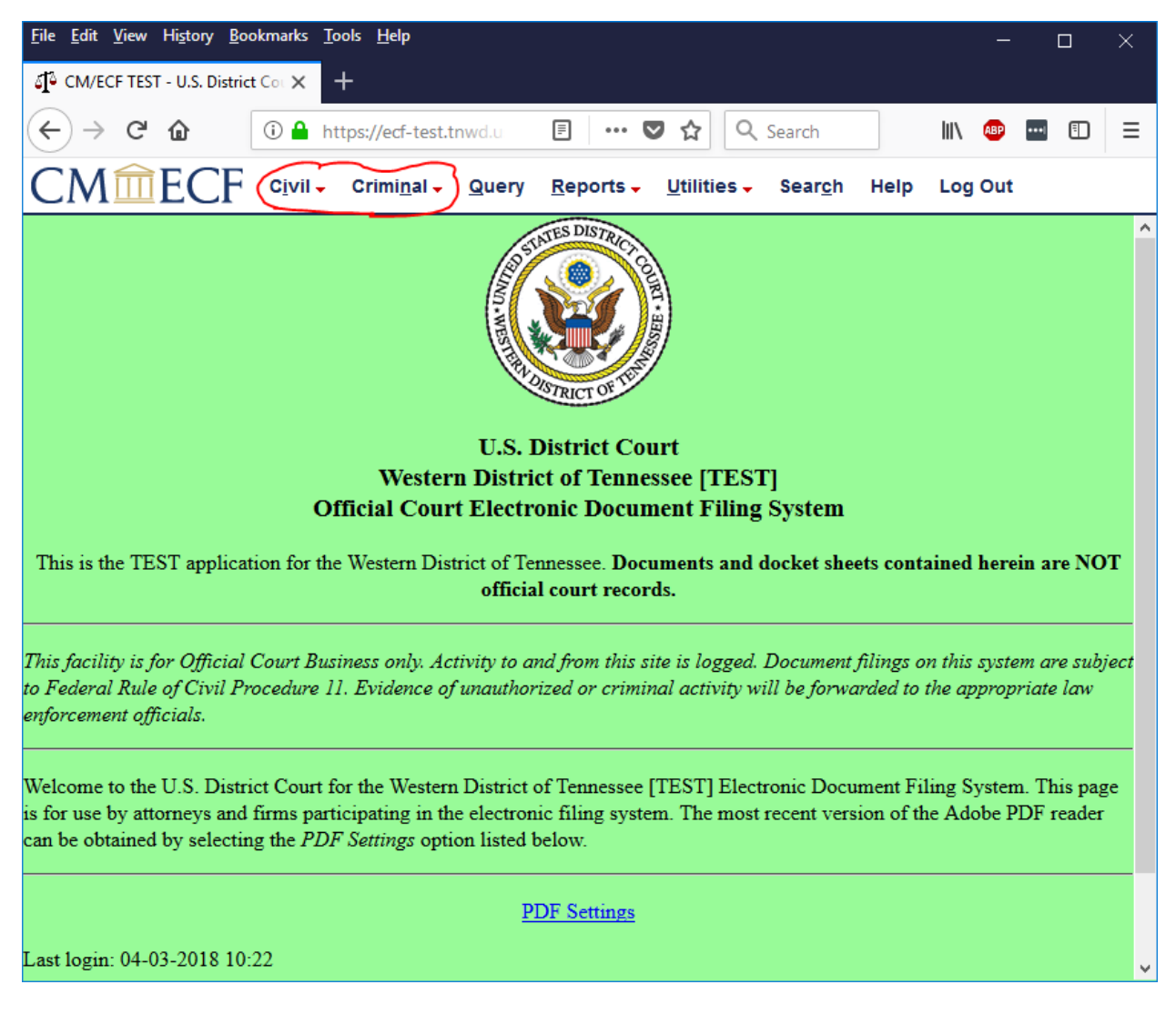